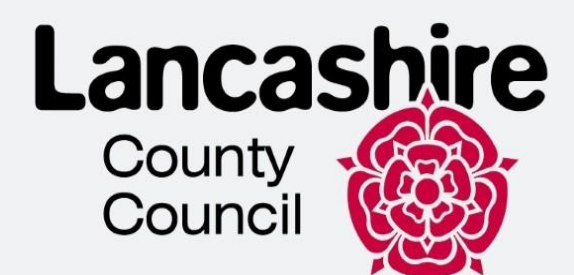

This Guide was prepared by Lancashire County Council and is shared in Leicestershire with their permission

# Подання заявки Ukraine Permission Extension за допомогою форми

# Команда інтеграції біженців Ланкаширу

Посібник має на меті допомогти заповнити онлайн-заявку на програму UPE іншим шляхом (форма заявки UPE) без акаунту UKVI.

Рекомендації розроблено для навігації в системі, і вони не є імміграційними порадами.

\_\_\_\_>>>> \_\_\_\_

| Title                                  |                    | UPE Application Guida                                                 | ance                 |
|----------------------------------------|--------------------|-----------------------------------------------------------------------|----------------------|
| Version number                         |                    | 1.0                                                                   |                      |
| Document author(s) name and role title |                    | Kateryna Shmatkova - Homes for Ukraine<br>Customer Experience Advisor |                      |
| Document owner na                      | ame and role title | Homes for Ukraine – L<br>Council                                      | ancashire County     |
| Document approventitle                 | r name and role    | Thomas Procter – Hor<br>Project and Policy Lea                        | nes for Ukraine<br>d |
|                                        |                    |                                                                       |                      |
| Date of creation                       | 24/02/2025         | Review cycle                                                          |                      |
| Last review                            |                    | Next review date                                                      |                      |

## Зміст

| Розділ 1 - Початок                                              | .4 |
|-----------------------------------------------------------------|----|
| Розділ 2 — Подача заявки1                                       | 1  |
| Дійсний паспорт громадянина України для виїзду за кордон        | 21 |
| Прострочений паспорт громадянина України для виїзду за кордон 2 | 22 |
| ID картка2                                                      | 22 |
| ID картка, строк дії якої закінчився2                           | 23 |
| Секція 3 - ДокументиЗ                                           | 36 |
| Секція 4 - ДеклараціяЗ                                          | 37 |
| Секція 5— Подальші Дії                                          | 39 |
| Секція 6 - Booking your appointment with UKVCAS4                | 11 |

Дані рекомендації розроблено з метою допомоги українцям подати заявку на UPE за допомогою форми. Для використання саме цих рекомендацій необхідно відповідати одному з наведених нижче критеріїв:

• не мати дійсного паспорта громадянина України для виїзду за кордон

>>>>

не мати чинного або простроченого біометричного дозволу на проживання (BRP),
 і ви раніше не здавали свої відбитки пальців

Якщо одне або обидва з наведених вище тверджень є неправильними, будь ласка, ознайомтеся з інструкціями щодо того, як подати заяву на UPE, використовуючи свій обліковий запис UKVI тут.

# Розділ 1 - Початок

 Щоб розпочати подачу заявки, будь ласка, перейдіть за посиланням <u>https://www.gov.uk/guidance/applying-to-the-ukraine-permission-extension-scheme</u> i натисніть "Почати зараз".

### Apply

You should only make an application to the Ukraine Permission Extension scheme when your current permission has 28 days or less remaining until it expires

Before you apply, you should:

- check when your current permission expires by signing into your UKVI account and plan for when it is the right time to make an application
- ensure you are inside when you apply
- not travel outside the UK while your application is being considered
- ensure that you have
  - your passport
  - your expired BRP (if you have one)
  - documents you will need if applying for a child under the age of 18

>>>>

Start now >

Ви можете ознайомитися з запитаннями для подачі заявки за наступним посиланням.

Якщо вас було перенаправлено на подання заяви на UPE за допомогою форми заявки на UPE, дотримуйтесь даних інструкцій та рекомендацій.

Якщо ви можете подати заявку на UPE, використовуючи свій обліковий запис UKVI, будь ласка, використовуйте інструкції за наступним <u>посиланням</u>.

### Apply for the Ukraine Permission Extension Scheme

You can apply for the Ukraine Permission Extension Scheme if you:

- currently have or have ever had permission to be in the UK on a Ukraine
- Scheme • had leave granted outside of the Immigration Rules following an application for
- a Ukraine Scheme • are a child born in the UK to a parent who has or has previously had permission
- to be in the UK on a Ukraine Scheme

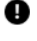

You should only apply if your current permission is due to end within 28 days. If you apply before this time, your application may be rejected as invalid.

Do not use this form if you have either:

- a valid passport
- a biometric residence permit (BRP) and you have previously given us your fingerprints

Instead, you will need to read the guidance on <u>how to apply for the Ukraine</u> <u>Permission Extension Scheme</u>.

### Before you apply

Before you start, you should <u>read the Ukraine Permission Extension Scheme</u> <u>guidance</u>.

This will help you:

- check you are eligible
- prepare the documents you will need

understand how to apply

You will be able to save your application and come back later if you need to.

### **Biometric information**

You will need to attend a visa application centre. This is for a biometric appointment to provide fingerprints and a facial photograph.

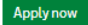

### 2. Виберіть "Так" і натисніть "Продовжити"

**1. Start** 2. Application 3. Documents 4. Declaration 5. Further actions

# **Your location**

Are you currently in the UK?

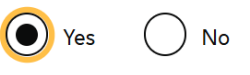

Save and continue

Зверніть увагу: якщо ви не перебуваєте у Великій Британії, ви не зможете продовжити подачу заявки. Ви побачите наступне повідомлення:

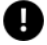

You cannot use this form because you are not currently in the UK.

This form is only for people who are applying within the UK.

·>>>>

You must apply for a visa using the forms which can be found here.

3. Якщо у вас **HEMAE** інших заявок, які очікують рішення, натисніть «**Hi**» та «**Зберегти і** продовжити»

1. Start 2. Application 3. Documents 4. Declaration 5. Further actions

Back

# **Other Home Office applications**

Do you currently have an application with the Home Office for leave to remain for which you have not yet received a decision?

If you have submitted any other applications to the Home Office which have not yet been decided then submitting this application varies those previous applications. This means that only this application, which you are now completing, will now be considered.

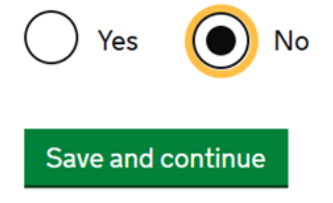

Якщо вони у вас **Є**, виберіть «**Так**», введіть номер заявки та натисніть «**Зберегти і** продовжити».

Зверніть увагу, що розглядатиметься лише та заявка, яку ви заповнюєте зараз.

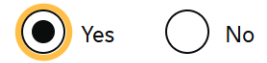

Provide the reference number for this other application

>>>>

Add another application reference number?

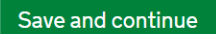

4. Виберіть відповідний варіант і натисніть " Зберегти і продовжити "

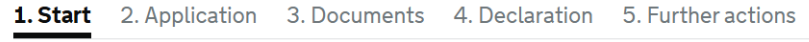

▲ Back

# **Category of application**

This application is for the Ukraine Permission Extension Scheme.

Before you start, you must read the <u>Ukraine Permission Extension Scheme guidance</u> to find out if you are eligible.

Confirm that you want to apply for the Ukraine Permission Extension Scheme:

I want to apply for the Ukraine Permission Extension Scheme

### Save and continue

5. Введіть вашу актуальну електронну адресу, створіть пароль і натисніть "**Зберегти і продовжити**".

### **Register an email**

Enter an email address and password so you can save your answers. You will then be emailed a unique link to let you log back in to your application at a later point, if needed.

Throughout your application, you can select the option to 'Return to this application later' in order to re-send the link to your latest saved application.

Emails sent to this address may contain personal sensitive information. We will send a verification email to this email address. This email address must be verified by clicking the link in the verification email before the application can be submitted

### Email address

### Create a password

Your password must be 8 characters or longer and include a letter and a number or symbol.

>>>>

Repeat your password

Save and continue

6. Вам буде надіслано посилання для підтвердження вашої електронної адреси.

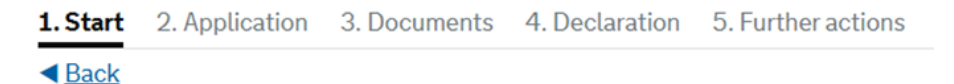

# A verification email has been sent

We have sent a verification email to:

This email address must be verified by clicking the link in the email before the application can be submitted.

<u>Change email address</u>

Resend verification email

Save and continue

Перевірте свою поштову скриньку та виберіть "**Підтвердити пошту**". Введіть пароль, який ви створили для заявки, потім натисніть "**Продовжити** "

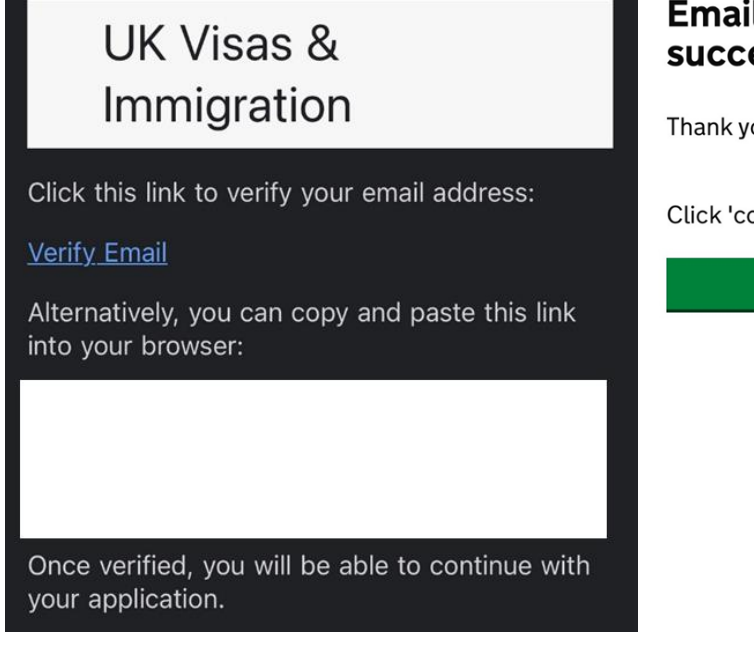

>>>>

# Email address has been successfully verified

Thank you for verifying the email address

Click 'continue' to complete your application.

Continue

Виберіть відповідний варіант і натисніть "Зберегти і продовжити".
 Якщо ви подаєте заявку особисто, слід обрати варіант "Заявник".

| 1. Start      | 2. Application     | 3. Documents       | 4. Declaration | 5. Further actions |
|---------------|--------------------|--------------------|----------------|--------------------|
| < <u>Back</u> |                    |                    |                |                    |
| Regi          | stration           | email ado          | dress          |                    |
| Who doe:      | s this email belon | g to?              |                |                    |
| O The         | applicant          |                    |                |                    |
| 🔵 An          | immigration advi   | ser based in the U | ІК             |                    |
| O Sor         | meone else         |                    |                |                    |
| Save an       | nd continue        |                    |                |                    |

8. Виберіть відповідний варіант і натисніть "**Зберегти і продовжити**". Якщо у вас є імміграційний консультант, після вибору "**Так**" введіть його повне ім'я.

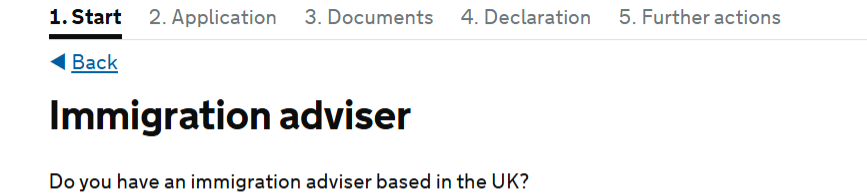

Immigration advisers can advise you on matters relating to immigration and citizenship. For more information, click <u>here</u>.

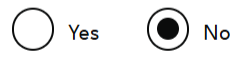

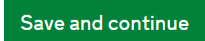

 Уважно перевірте свої відповіді, і якщо інформація правильна, натисніть "Продовжити". Якщо вам потрібно виправити свою відповідь, натисніть "Змінити" поруч із відповідним запитанням. 1. Start 2. Application 3. Documents 4. Declaration 5. Further actions

# **Check your answers**

Check the information below before you continue to the next section.

| Personal information                                                                                                    |                                                             |        |
|----------------------------------------------------------------------------------------------------|-------------------------------------------------------------|--------|
| Are you currently in the UK?                                                                                                    | Yes                                                         | Change |
| Do you currently have an application with the<br>Home Office for leave to remain for which you<br>have not yet received a decision? | No                                                          | Change |
| Category of application                                                                                                    |                                                             |        |
| Confirm that you want to apply for the<br>Ukraine Permission Extension Scheme:                                                      | I want to apply for the Ukraine Permission Extension Scheme | Change |
| Personal information                                                                                                    |                                                             |        |
| Email address                                                                                                    |                                                             | Change |
| Who does this email belong to?                                                                                                    | The applicant                                               | Change |
| Immigration adviser                                                                                                    |                                                             |        |
| Do you have an immigration adviser based in the UK?                                                                                 | No                                                          | Change |

Continue

->>>>

# Розділ 2 – Подача заявки

10. Введіть свій титул та повне ім'я так, як зазначено у вашому дійсному паспорті/проїзному документі. Натисніть "Зберегти і продовжити".

 1. Start
 2. Application
 3. Documents
 4. Declaration
 5. Further actions

 Back

### Your name

Enter your name, as shown in your current passport or travel document. Use the English spelling of your name where provided.

Your given name is usually your first name. If you have middle names, include these with your given name. If your name has a suffix (e.g. Jr), include this with your given name. If you have a patronymic name include it with your given names. You must tell us all your given names.

I do not have a current passport or travel document

Title

### Given name(s)

Your given name is usually your first name.

~

Family name

Your family name is the surname shared by your family.

>>>>

I do not have both a given name and a family name

Save and continue

11. Якщо ви не використовували жодних інших імен, виберіть "**Hi**" та " **Зберегти і продовжити**".

1. Start 2. Application 3. Documents 4. Declaration 5. Further actions
Back
Any other names
In addition to the names already provided, are you now or have you ever been known by another name?
You must provide all your names. For example, if you changed your name after marriage or have a different name that you use for professional purposes.

>>>>

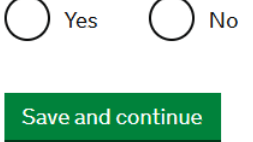

Якщо ви використовували інші імена (наприклад, змінювали прізвище після одруження тощо), виберіть "**Так**" і введіть дані про інше ім'я. Натисніть "**Зберегти і продовжити**".

# Details of your other name

| Title                                                                   |
|-------------------------------------------------------------------------|
| ~                                                                       |
| Other given name(s)                                                     |
| Your given name is usually your first name.                             |
|                                                                         |
| Other family name                                                       |
| Your family name is the surname shared by your family.                  |
|                                                                         |
| Why have you been known by another name?                                |
| Marriage or civil partnership                                           |
| Divorce                                                                 |
| Other                                                                   |
| If you legally changed your name, when did you do this (if applicable)? |
| Enter date in the format DD MM YYYY                                     |
| Day Month Year                                                          |
|                                                                         |
| Have you ever entered the UK using this name?                           |
| Yes No                                                                  |
| Save and continue Remove this name                                      |

# 1. Start 2. Application 3. Documents 4. Declaration 5. Further actions I Back 's contact email Can we use this email address to contact you? If possible, we will use this email as your correspondence address. We will use this to contact you about your application and may use if to centact you about your immigration status after your application has been decided. If your application is successful, we may insue a biometric residence norm(t (BRP) to you. We will use this email address to make the arrangements to deliver the BRP to you. Emails may go to your span, junk or trash folders. You must notify us immediately if your email changes. End out how to change your deals here. Yes No Seve and continue Endemtor this application later Sow and edit answers

UPE APPLICATION FORM GUIDANCE

12. UKVI повинні мати можливість контактувати з вами електронною поштою. Якщо ви не проти, щоб вони використовували адресу електронної пошти, яку ви вже вказали, виберіть "Так" і "Зберегти і продовжити".

Якщо ви бажаєте, щоб з вами зв'язувалися за іншою адресою електронної пошти, виберіть "**Hi**" і введіть адресу, за якою UKVI може з вами зв'язатися. Натисніть "**Зберегти і продовжити**".

| $\bigcirc$              | Yes 💽 No                                                                                                    |
|-------------------------|----------------------------------------------------------------------------------------------------|
| Ent                     | er an email we can use to contact you.                                                                                                    |
| Em<br>sen<br>ver<br>sub | ails sent to this address may contain sensitive personal information. We will<br>id a verification email to this email address. This email address must be<br>ified by clicking the link in the verification email before the application can be<br>omitted. |

>>>>

- Save and continue
- Введіть номер телефону, щоб UKVI могли зв'язатися з вами за потреби.
   Поставте позначку у відповідних полях (можна відзначити обидва). Натисніть "
   Зберегти і продовжити".

| 1                                                                                                    | 's telephone number                                                                                                    |
|----------------------------------------------------------------------------------------------------|----------------------------------------------------------------------------------------------------|
| Provide your telephone number                                                                                                    |                                                                                                    |
| Only include numbers, and for internation<br>may contact you by telephone if we have a<br>application, or about your immigration sta<br>decided. This may be a home, work or mot | al numbers include the country code. We<br>ny further questions about your<br>tus after your application has been<br>vile number. |
| You must notify us immediately if the cont<br>of this application changes. Find out how t                                                                                        | act telephone number you provide as part<br><u>o change your details here</u> .                                                   |
|                                                                                                    |                                                                                                    |
| I cannot be contacted by telephone Where do you use this telephone number?                                                                                                    |                                                                                                    |
| You can select more than one option                                                                                                    |                                                                                                    |
| For use whilst in the UK                                                                                                    |                                                                                                    |
| For use whilst out of the UK                                                                                                    |                                                                                                    |
|                                                                                                    |                                                                                                    |
| Save and continue                                                                                                    |                                                                                                    |

>>>>

Якщо з вами неможливо зв'язатися по телефону, поставте відповідну позначку та натисніть "Зберегти і продовжити"

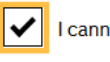

I cannot be contacted by telephone

Save and continue

14. Введіть свою поштову адресу та поставте позначку у відповідному полі.

Зауважте, що поштова та житлова адреси можуть відрізнятися залежно від вашої ситуації.

### 's postal address

### Provide your postal address

We may use this address to send sensitive personal information and important documents such as your <u>biometric residence permit</u>. If we can't contact you by email, we will use this postal address. We may use this address for correspondence about your application and may use you to contact you about your immigration status after your application has been decided.

You must notify us immediately if your postal address changes. <u>Find out how to</u> update your details here

If you live in a flat and your flat number is not showing when using the postcode lookup, enter your address manually.

| Enter a UK postcode                               |    |
|---------------------------------------------------|----|
| Find UK address                                   |    |
| Enter address manually<br>Is this where you live? |    |
| Yes No                                            |    |
| Save and continue                                 |    |
| Is this where you live?                           | Я  |
| Yes 💽 No                                          | Bl |
| Provide your living address                       |    |
| Enter a UK postcode                               |    |
| Find UK address                                   |    |
| Enter address manually                            |    |
| When did you start living at this address?        |    |
| Enter the date format in MM/YYYY                  |    |
| Month Year                                        |    |

>>>>

Save and continue

### Якщо це ваша адреса, виберіть «Так», введіть відповідні дані та натисніть «Зберегти та продовжити»

Is this where you live?

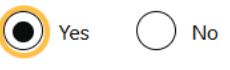

When did you start living at this address?

Enter the date format in MM/YYYY

| Month | Year |
|-------|------|
|       |      |

Якщо це **НЕ** ваша адреса, виберіть «**НІ**», зведіть відповідні дані та натисніть «**Зберегти та продовжити»"** 

### 15. Введіть відповідну інформацію та натисніть "Продовжити"

| Previous address history                   |
|--------------------------------------------|
| Is this a UK address?                      |
| Yes No                                     |
| When did you start living at this address? |
| Enter date in the format MM YYYY           |
| Month Year                                 |
|                                            |
| When did you stop living at this address?  |
| Enter date in the format MM YYYY           |
| Month Year                                 |
|                                            |
| Save and continue                          |

16. Виберіть відповідний варіант і натисніть "Зберегти і продовжити"

Якщо ваша відповідь "ТАК", надайте детальну відповідь у наступному питанні (див. зображення вище).

# Other addresses in the past 2 years

>>>>

Have you lived at any other addresses in the UK or abroad in the past 2 years?

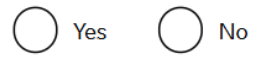

Save and continue

### 17. Введіть свою стать і оберіть свій сімейний стан із випадаючого списку. Натисніть «Зберегти та продовжити»

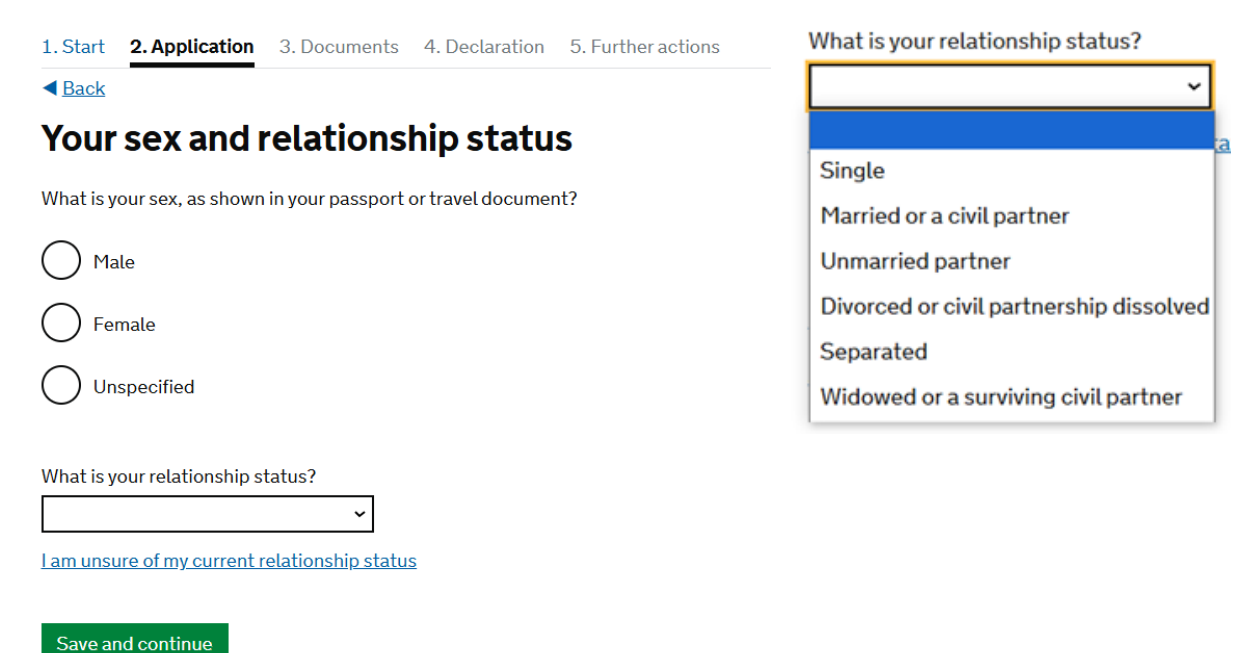

18. Введіть своє громадянство, країну та дату народження і натисніть "**Зберегти і** продовжити "

### Your nationality, country and date of birth

| Country of nationality                                                                                      |
|----------------------------------------------------------------------------------------------------|
| If you have previous or additional nationalities, you will be able to add these later in the application.   |
|                                                                                                    |
| Country of birth                                                                                            |
|                                                                                                    |
| Place of birth                                                                                              |
| As shown in your passport. If you do not have a passport, use the place of birth on your birth certificate. |
|                                                                                                    |
| Date of birth                                                                                               |
| For example, 27 3 2007                                                                                      |
| Day Month Year                                                                                              |
| Save and continue                                                                                           |

>>>>

19. Якщо ваш паспорт дійсний і не прострочений, виберіть "**Так**" і введіть свої дані, потім натисніть "**Зберегтиі продовжити**".

### Your passport (Ukraine)

### Do you have a valid passport?

Save and continue

Use your passport to complete this section. If you cannot supply your current and valid passport as part of your application, select No.

>>>>

| Yes No                                                                                     |
|--------------------------------------------------------------------------------------------|
| Passport number                                                                            |
|                                                                                            |
| Issuing authority                                                                          |
| On your passport this could also be referred to as 'country of issue' or 'place of issue'. |
|                                                                                            |
| Issue date                                                                                 |
| For example, 31 3 2020                                                                     |
| Day Month Year                                                                             |
| Expiry date                                                                                |
| For example, 31 3 2020                                                                     |
| Day Month Year                                                                             |
| Confirm you can provide this passport                                                      |
| I can provide this passport if required                                                    |
|                                                                                            |

Якщо у вас немає дійсного та чинного паспорта, виберіть "**Ні**".

Якщо ви не можете надати свій чинний і дійсний паспорт у межах заявки, також виберіть "**Hi**". Потім натисніть " **Зберегти і** 

### продовжити".

Подальші варіанти ідентифікації наведено і пояснено нижче.

20. Якщо у вас є BRP (у тому числі той, строк дії якого закінчився менш ніж 18 місяців тому), виберіть "**Так**", введіть номер BRP і натисніть "**Зберегти і продовжити ".** 

| Biometric residence permit (BRP)                                                                                                    | Якщо у вас немає BRP, виберіть " <b>Ні</b> " |  |  |  |
|----------------------------------------------------------------------------------------------------|----------------------------------------------|--|--|--|
| Do you have a biometric residence permit (BRP)?                                                                                                  | натисніть "Зберегти і продовжити ".          |  |  |  |
| This includes expired BRPs if the expiry date was less than 18 months ago.                                                                       |                                              |  |  |  |
| • Yes                                                                                                    |                                              |  |  |  |
| Enter your BRP number:<br>You can find the BRP number in the top right corner on the front of the permit.<br>For example, ZUX123456 or ZU9123456 |                                              |  |  |  |
| No                                                                                                    |                                              |  |  |  |
| What is a BRP?                                                                                                    |                                              |  |  |  |
| Save and continue Cancel                                                                                                    |                                              |  |  |  |

21. Виберіть відповідний варіант і натисніть "**Зберегти і продовжити".** Якщо термін дії вашого паспорта закінчився, виберіть «Інше» та вкажіть деталі.

| 1. Sta      | art         | 2. Application              | 3. Documents        | 4. Declaration     | 5. Further actions  |
|-------------|-------------|-----------------------------|---------------------|--------------------|---------------------|
| < <u>Ba</u> | <u>ck</u>   |                             |                     |                    |                     |
| Re<br>(U    | aso<br>kra  | on for no<br>aine)          | ot providi          | ng your p          | assport             |
| You a       | ire un      | able to provide y           | our passport with   | your application   | because             |
| $\bigcirc$  | You         | have lost it, or it         | was stolen          |                    |                     |
| $\bigcirc$  | You<br>UK)  | have never had a            | a passport (for exa | ample, because yo  | ou were born in the |
| $\bigcirc$  | You<br>retu | have previously<br>rned     | applied for leave a | and your passport  | has not been        |
| $\bigcirc$  | You<br>appl | have sent the He<br>ication | ome Office your p   | assport as part of | someone else's      |
| $\bigcirc$  | Othe        | er                          |                     |                    |                     |
| Sav         | ve and      | l continue                  |                     |                    |                     |

>>>>

### Дійсний паспорт громадянина України для виїзду за кордон

Якщо ви можете надати копію свого дійсного паспорта, виберіть «**Так**» і введіть відповідну інформацію. Натисніть «**Зберегти та продовжити ".** 

| 1. Start                   | 2. Application                     | 3. Documents         | 4. Declaration      | 5. Further actions    |
|----------------------------|------------------------------------|----------------------|---------------------|-----------------------|
| < <u>Back</u>              |                                    |                      |                     |                       |
| Cop                        | y of your                          | passport             | details (           | Ukraine)              |
| Are you a                  | able to provide det                | tails of your passp  | ort using a copy o  | f the information?    |
| This coul                  | d be from a photo                  | , scan or photoco    | py of the photo pa  | age of your passport. |
| O Ye                       | s 🔵 No                             |                      |                     |                       |
| Save a                     | nd continue                        |                      |                     |                       |
| This coul                  | d be from a photo,                 | scan or photocop     | by of the photo pag | ge of your passport.  |
| Yes                        | s 🕖 No                             |                      |                     |                       |
| Passp                      | ort number                         |                      |                     |                       |
|                            |                                    |                      |                     |                       |
| Issuin<br>On you<br>issue! | g authority<br>ur passport this co | ould also be referre | ed to as 'country o | f issue' or 'place of |
|                            |                                    |                      |                     |                       |
| Issue                      | date                               |                      |                     |                       |
| For ex                     | ample, 31 3 2020                   |                      |                     |                       |
|                            |                                    |                      |                     |                       |
| Expiry                     | date                               |                      |                     |                       |
| For ex                     | ample, 31 3 2020                   |                      |                     |                       |
| Day                        | Month Year                         | _                    |                     |                       |
|                            |                                    |                      |                     |                       |
|                            |                                    |                      |                     |                       |
| Save ar                    | nd continue                        |                      |                     |                       |

>>>>

Якщо ви не можете надати копію свого дійсного паспорта, виберіть «**Hi**», натисніть «**Зберегти та продовжити "** 

### Прострочений паспорт громадянина України для виїзду за кордон

Якщо вам відомі дані простроченого паспорта, виберіть «**Так**» і введіть відповідну інформацію. Натисніть «**Зберегти та продовжити**».

|                                                                                                    | • Yes No                                                                              |
|----------------------------------------------------------------------------------------------------|---------------------------------------------------------------------------------------|
| Back     Back                                                                                                    |                                                                                       |
|                                                                                                    | Expired passport number                                                               |
| Expired passport (Okraine)                                                                                                    |                                                                                       |
| Do you have the details of your most recent expired passport?                                                                                                    | On your passport this could also be referred to as 'country of issue' or 'place of    |
| If you do not know all the details of your expired passport, select 'Yes' and provide any details you are able to.                                                | issue'                                                                                |
| Yes No                                                                                                    | lssue date                                                                            |
|                                                                                                    | For example, 31 3 2020                                                                |
| Save and continue                                                                                                    | Day Month Year                                                                        |
|                                                                                                    |                                                                                       |
|                                                                                                    | Expiry date                                                                           |
|                                                                                                    | For example, 31 3 2020                                                                |
|                                                                                                    | Day Month Year                                                                        |
|                                                                                                    | Are you able to supply this document if required?                                     |
|                                                                                                    | If you have this document in your possession, you must select 'Yes'.                  |
|                                                                                                    | Yes No                                                                                |
| Якщо ви <b>НЕ ЗНАЕТЕ</b> дані свого                                                                                                    |                                                                                       |
|                                                                                                    |                                                                                       |
|                                                                                                    | Save and continue                                                                     |
| натиснить «зоерени на продовжити» :                                                                                                    |                                                                                       |
| ID картка                                                                                                    |                                                                                       |
| Якщо у вас є дійсна ID картка з чинним                                                                                                    |                                                                                       |
| терміном дії виберіть « <b>Так</b> » і введіть                                                                                                    |                                                                                       |
|                                                                                                    | National identity card number                                                         |
| відповідну інформацію. патисніть                                                                                                    | Provide the number as shown on your identity card                                     |
| «Зберегти та продовжити».                                                                                                    | Issuing authority                                                                     |
|                                                                                                    | On your identity card, this could also be referred to as 'country of issue' or 'place |
|                                                                                                    | ofissue'.                                                                             |
|                                                                                                    |                                                                                       |
|                                                                                                    | Enter date (napplicable)                                                              |
|                                                                                                    | Day Month Year                                                                        |
| 1. Start 2. Application 3. Documents 4. Declaration 5. Further actions                                                                                            |                                                                                       |
| ▲ Back                                                                                                    | Expiry date (if applicable)                                                           |
| Your identity card (Ukraine)                                                                                                    | Enter date in the format DD MM YYYY                                                   |
| Do you have a valid national identity card?                                                                                                    | Day Month Year                                                                        |
| This includes identity cards, issued from non-UK governments. This does not include driving licences. If you have an internal passport, provide the details here. |                                                                                       |
| Yes No                                                                                                    |                                                                                       |
|                                                                                                    | Save and continue                                                                     |

Якщо у вас немає дійсної ID картки, виберіть «Ні» та натисніть «Зберегти та продовжити».

·>>>>

### ID картка, строк дії якої закінчився

Якщо у вас є ID картка, термін дії якої закінчився, виберіть «**Так**» і введіть відповідну інформацію. Натисніть «**Зберегти та продовжити** "

### Expired identity card (Ukraine)

### Do you have a most recent expired national identity card?

If you do not know all the details of your expired national identity card, select 'Yes' and provide any details you are able to. If you are from a country that does not issue national identity cards, select 'No'.

| Yes No                                                                                           |
|--------------------------------------------------------------------------------------------------|
| National identity card number<br>Provide the number as shown on your identity card.              |
|                                                                                                  |
| Issuing authority                                                                                |
| On your identity card, this could also be referred to as 'country of issue' or 'place of issue'. |
|                                                                                                  |
| Issue date (if applicable)                                                                       |
| Enter date in the format DD MM YYYY                                                              |
| Day Month Year                                                                                   |
| Expiry date (if applicable)                                                                      |
| Enter date in the format DD MM YYYY                                                              |
| Day Month Year                                                                                   |
| Are you able to supply this document if required?                                                |
| If you have this document in your possession, you must select 'Yes'.                             |
| Yes No                                                                                           |
|                                                                                                  |

->>>>

Save and continue

Якщо ви не маєте відомостей про свою останню прострочену ID картку, виберіть «**Hi**» і натисніть «**Зберегти та продовжити**».

### Проїзний документ – посвідчення особи для повернення в Україну

Якщо у вас є проїзний документ, виберіть «Так», введіть дані та натисніть «Зберегти та продовжити ".

### Your travel document

### Do you have a travel document?

A travel document is a certificate issued by a governing body (in the UK or abroad) which acts as a temporary form of identification and allows you to travel internationally without a passport.

| Yes No                                                                                         |      |
|------------------------------------------------------------------------------------------------|------|
| Travel document reference number                                                               |      |
| Provide the number as shown on your travel document.                                           |      |
|                                                                                                |      |
| Issuing authority                                                                              |      |
| On your travel document, this could also be referred to as 'country of issue 'place of issue'. | ' or |
|                                                                                                |      |
| Issue date                                                                                     |      |
| Enter date in the format DD MM YYYY                                                            |      |
| Day Month Year                                                                                 |      |
|                                                                                                |      |
| Expiry date                                                                                    |      |
| Enter date in the format DD MM YYYY                                                            |      |
| Day Month Year                                                                                 |      |
|                                                                                                |      |
| Confirm you can provide this travel document                                                   |      |
| I can provide this travel document if required                                                 |      |

### Save and continue

Якщо у вас немає проїзного документа, виберіть «Ні», натисніть «Зберегти та продовжити» та введіть причину ненадання документів, що посвідчують особу.

У цьому розділі ви можете пояснити, які документи, що посвідчують особу, ви можете надати для оцінки працівнику.

>>>>

### Reason for not providing identification documents

Explain why you are unable to provide a valid form of identification.

Proof of identity is usually required to make a valid application. You cannot use a national identity card to prove your identity for this application.

Maximum of 500 characters

Save and continue

 Якщо ви не маєте або ніколи не мали іншої національності чи громадянства, виберіть «Ні», натисніть «Зберегти та продовжити». 

 1. Start
 2. Application
 3. Documents
 4. Declaration
 5. Further actions

 Back

 Your other nationalities

 Do you currently hold, or have you ever held, any other nationality or citizenship?

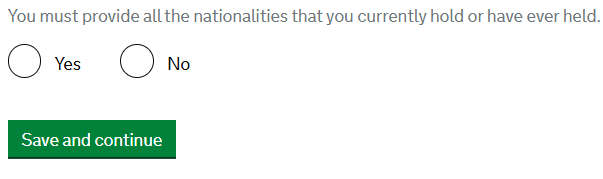

Якщо ви зараз або коли-небудь мали будь-яке інше громадянство чи громадянство, виберіть «Так», натисніть «Зберегти та продовжити» та введіть відповідні дані. Details of other nationality

| Country of other nationality                                                                           |
|----------------------------------------------------------------------------------------------------|
| If you have additional nationalities, you will be able to add these later.                             |
|                                                                                                    |
| Date held from                                                                                         |
| Enter date in the format DD MM YYYY                                                                    |
| If you are unsure of the exact date, provide the month and year                                        |
| Day Month Year                                                                                         |
| Date held to                                                                                           |
| Enter date in the format DD MM YYYY<br>If you are unsure of the exact date, provide the month and year |
| Day Month Year                                                                                         |
|                                                                                                    |
| Confirm if you still hold this nationality                                                             |
| I still hold this nationality                                                                          |
|                                                                                                    |

23. Якщо у вас є діюча віза або дозвіл на перебування у Великій Британії, виберіть «Так» і введіть відповідні дані (наприклад, Homes for Ukraine Sponsorship Scheme/Ukraine Family Scheme/Ukraine Extension Scheme). Натисніть «Зберегти та продовжити».

>>>>

1. Start 2. Application 3. Documents 4. Declaration 5. Further actions

### Your current visa or permission

Do you have a current visa or permission to be in the UK?

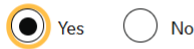

What visa or permission do you have? For example, a Student visa

Save and continue

Якщо у вас немає поточної візи чи дозволу, виберіть «**Ні**» та введіть відповідну інформацію. Натисніть «**Зберегти та продовжити**». Це стосується випадків, коли термін дії вашої останньої візи закінчився до заповнення цієї заяви.

| Do you have a current visa or permission to be in the UK?                                  |
|--------------------------------------------------------------------------------------------|
| Ves 💿 No                                                                                   |
| Explain how you came to be in the UK and any previous visa or permission you had:          |
| If you had a previous visa or permission, include the type of permission and its end date. |
|                                                                                            |
|                                                                                            |
|                                                                                            |
|                                                                                            |
|                                                                                            |
|                                                                                            |
|                                                                                            |

Save and continue Cancel

24. Введіть дату закінчення останньої візи чи дозволу та натисніть «**Зберегти та продовжит**и». Якщо ви цього не знаєте, ви можете побачити це, увійшовши у свій обліковий запис UKVI і переглянувши свою електронну візу.

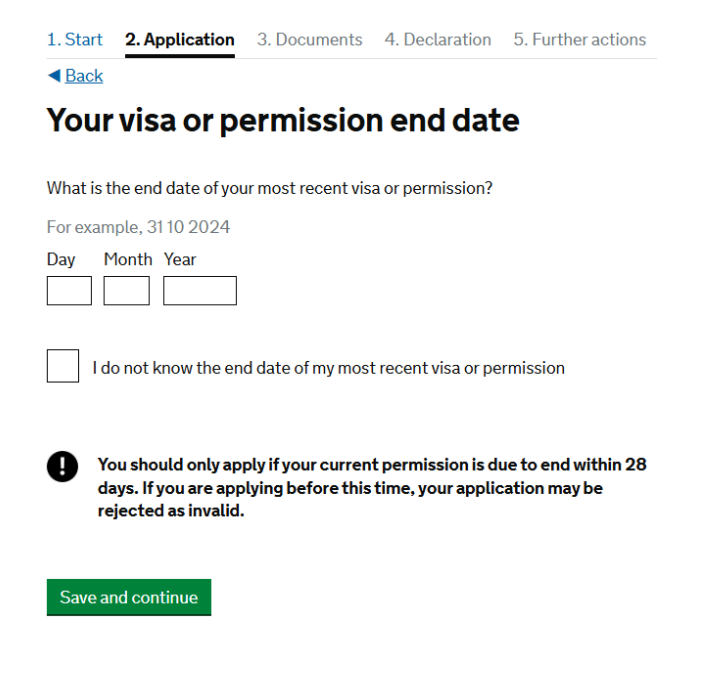

>>>>

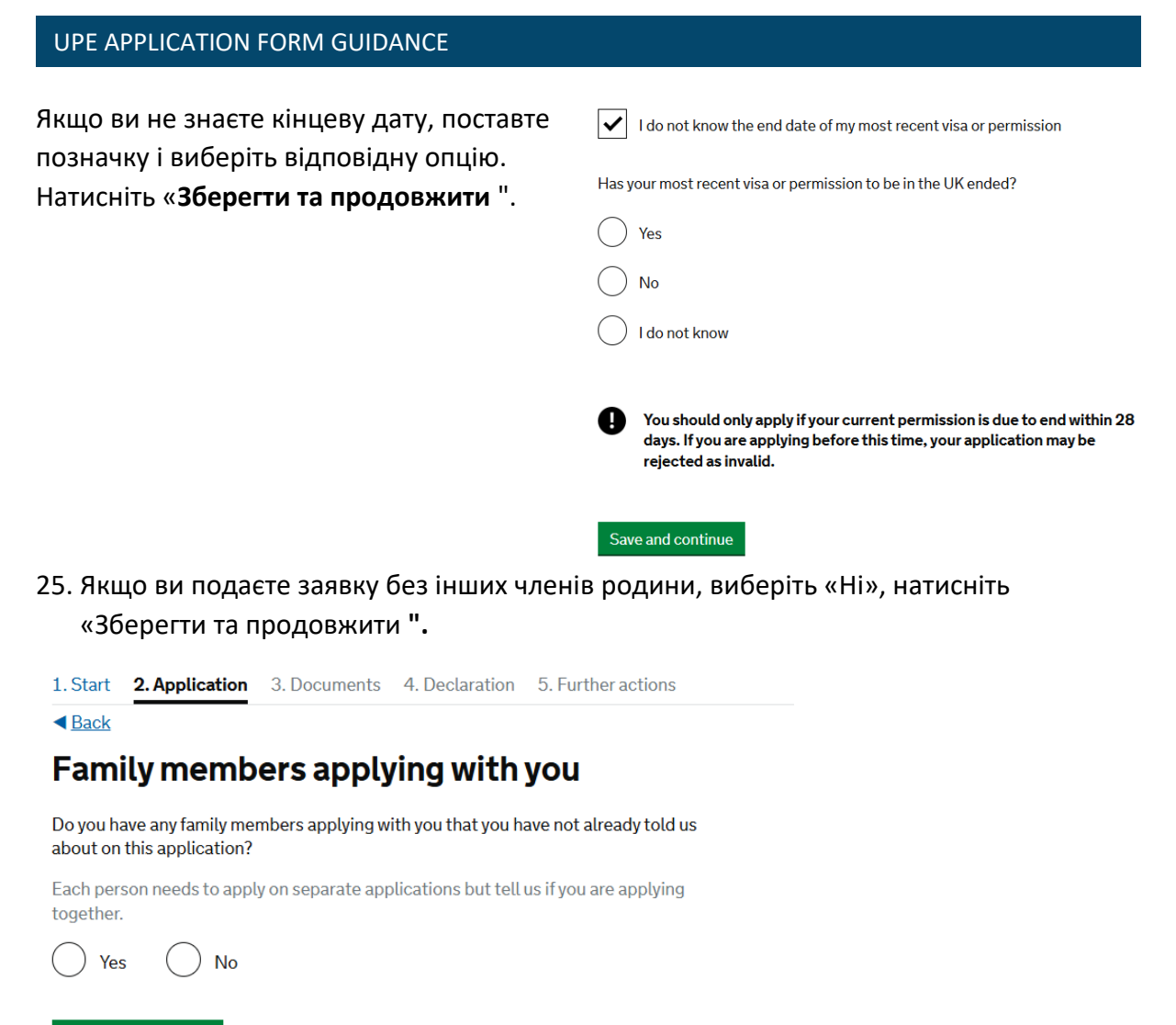

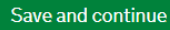

>>>>

Якщо хтось із членів родини подає заявку разом з вами, виберіть «**Так**», введіть дані та натисніть «**Зберегти та продовжити**».

### About your family member

You should use your family member's passport, if they have one, to complete this section.

| What is this person's relationship to you? |
|--------------------------------------------|
|                                            |
| Given names                                |
|                                            |
| Family name                                |
|                                            |
| Date of birth                              |
| Enter date in the format DD MM YYYY        |
| Day Month Year                             |
| Country of nationality                     |
|                                            |
| Passport number                            |
|                                            |
|                                            |
| Save and continue                          |

26. Якщо за останні 10 років ви не були в жодній іншій країні, окрім тієї, у якій ви зараз проживаєте, виберіть «Ні». Натисніть «Зберегти та продовжити».

Зверніть увагу, що ви не повинні включати візити до Великої Британії, США, Канади, Австралії, Нової Зеландії, Швейцарії або Європейської економічної зони (див. повний список нижче).

# World travel history

Have you been to any countries other than where you currently live in the last 10 years?

Do not include visits to the UK, USA, Canada, Australia, New Zealand, Switzerland or the European Economic Area.

Which countries are part of the European Economic Area (EEA)?

- Austria
- Belgium
- Bulgaria
- Croatia
- Republic of Cyprus

No

>>>>

- Czech Republic
- Denmark
- Estonia
- Finland
- France
- Germany

Yes

Save and continue

- Greece
- Hungary
- Iceland
- Ireland
- Italy
- Latvia
- Liechtenstein
- Lithuania
- Luxembourg
- Malta
- Netherlands

- Norway
- Poland
- Portugal
- Romania
- Slovakia
- Slovenia Spain
- Sweden

Якщо протягом останніх 10 років ви були в будь-якій країні, не перераховані вище, виберіть «**Так**». Натисніть «**Зберегти та продовжити** ".

27. Введіть деталі своєї подорожі, натисніть «Зберегти та продовжити».

### Details of your world travel history

| Which country did you visit?                                                                                                    |
|----------------------------------------------------------------------------------------------------|
| Do not include visits to the UK, USA, Canada, Australia, New Zealand, Switzerland<br>or the European Economic Area. You will be able to add additional details of your<br>trips after you click 'Save and continue'. |
| Which countries are part of the European Economic Area (EEA)?                                                                                                    |
|                                                                                                    |
| What was the reason for your visit?                                                                                                    |
| O Tourism (including visiting family and friends)                                                                                                    |
| Work                                                                                                    |
| Study                                                                                                    |
| Transit (travelling through the country)                                                                                                    |
| Other - provide details                                                                                                    |
| When did you enter this country?                                                                                                    |
| Enter date in the format DD MM YYYY                                                                                                    |
| Day Month Year                                                                                                    |
| When did you leave this country?                                                                                                    |
| Enter date in the format DD MM YYYY                                                                                                    |
| Day Month Year                                                                                                    |

28. Продовжуйте вибирати «**Так**» і натискати «**Зберегти та продовжити**», доки не вкажете всі відповідні деталі подорожей, як зазначено вище. Коли вся історія подорожей буде записана, виберіть «**Ні**» і натисніть «**Зберегти та продовжити**».

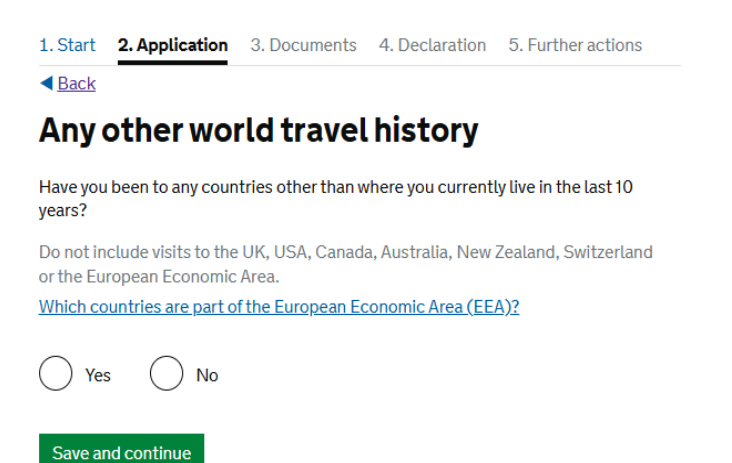

>>>>

29. Виберіть відповідний варіант і натисніть "Зберегти і продовжити".

1. Start 2. Application 3. Documents 4. Declaration 5. Further actions

Back

# **Immigration history**

For either the UK or any other country, have you ever been:

- · Refused a visa
- Refused entry at the border
- Refused permission to stay or remain
- Refused asylum
- Deported
- Removed
- Required to leave
- · Excluded or banned from entry

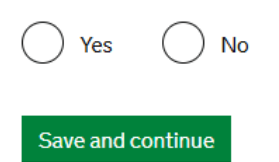

Якщо ваша відповідь "ТАК", надайте детальну відповідь у наступному запитанні.

30. Виберіть відповідний варіант і натисніть "Зберегти і продовжити".

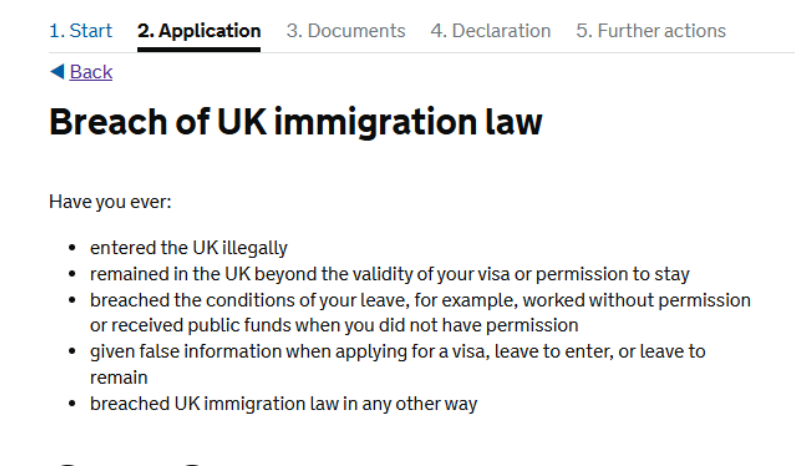

>>>>

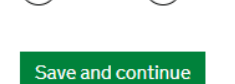

Yes

No

Якщо ваша відповідь "ТАК", надайте детальну відповідь у наступному запитанні.

31. Виберіть відповідний варіант і натисніть "Зберегти і продовжити".

| 1. Start 2. Application 3. Documents 4. [                                                              | Declaration                        | 5. Further actions                  |  |
|----------------------------------------------------------------------------------------------------|------------------------------------|-------------------------------------|--|
| < <u>Back</u>                                                                                          |                                    |                                     |  |
| Convictions and other pe                                                                               | enalties                           | 5                                   |  |
| At any time have you ever had any of the following                                                     | g, in the UK or                    | in another country?                 |  |
| Only select one answer at a time. If you need to g do so on another page.                              | ive more than                      | one answer, you can                 |  |
| A criminal conviction                                                                                  |                                    |                                     |  |
| A penalty for a driving offence, for example<br>no motor insurance                                     | e disqualificati                   | on for speeding or                  |  |
| An arrest or charge for which you are current                                                          | ntly on, or awa                    | aiting trial                        |  |
| A caution, warning, reprimand or other out                                                             | -of-court pena                     | alty                                |  |
| A civil court judgment against you, for exam<br>bankruptcy proceedings or anti-social beha             | mple for non pa<br>aviour          | ayment of debt,                     |  |
| A civil penalty issued under UK immigration                                                            | n law                              |                                     |  |
| No, I have never had any of these                                                                      |                                    |                                     |  |
| You must tell us about spent as well as unspent c<br>any absolute or conditional discharges you have r | convictions. Yo<br>received for ar | ou must tell us about<br>n offence. |  |
| Save and continue Cancel                                                                               |                                    |                                     |  |

Якщо ви повідомите про будь-яке з кримінальних впроваджень зазначених вище, надайте детальну інформацію в наступному запитанні.

 32. Прочитайте інформацію про військові злочини, натиснувши на «Військові злочини», виберіть відповідну опцію, поставте позначку і натисніть «Зберегти та продовжити».

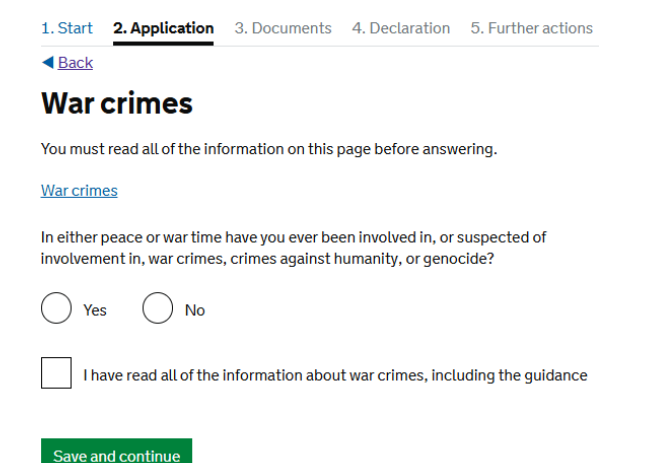

>>>>

Якщо ваша відповідь "ТАК", надайте детальну відповідь у наступному запитанні.

33. Ознайомтеся з інформацією про терористичну діяльність та організації, натиснувши на опцію «Терористична діяльність» і «Терористичні організації», виберіть відповідну опцію, поставте позначку і натисніть «Зберегти та продовжити".

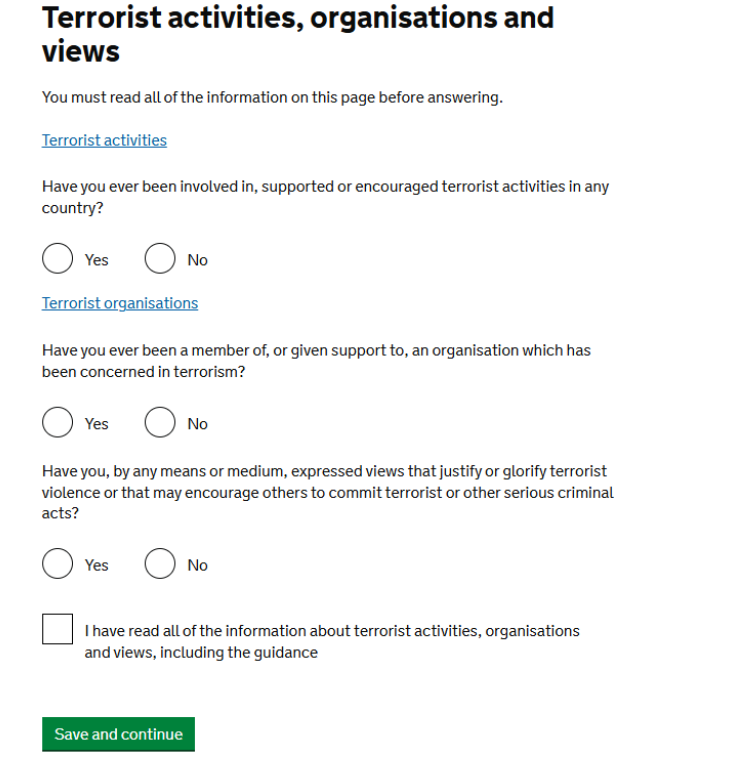

Якщо ваша відповідь "ТАК", надайте детальну відповідь у наступному питанні.

34. Ознайомтеся з інформацією про екстремістські організації та погляди, натисніть на «Екстремістські організації» та «Екстремістські погляди», виберіть відповідну опцію, поставте позначку і натисніть «Зберегти та продовжити".

### **Extremist organisations and views**

You must read all of the information on this page before answering.

Extremist organisations

Have you ever been a member of, or given support to, an organisation which is or has been concerned with extremism?

| $\bigcirc$ | Yes | ( | ) | No |
|------------|-----|---|---|----|
|------------|-----|---|---|----|

### Extremist views

Have you, by any means or medium, expressed any extremist views?

Yes No

I have read all of the information about extremist organisations and views, including the guidance

>>>>

Save and continue

Якщо ваша відповідь "ТАК", надайте детальну відповідь у наступному запитанні.

### 35. Виберіть відповідний варіант і натисніть "Зберегти і продовжити".

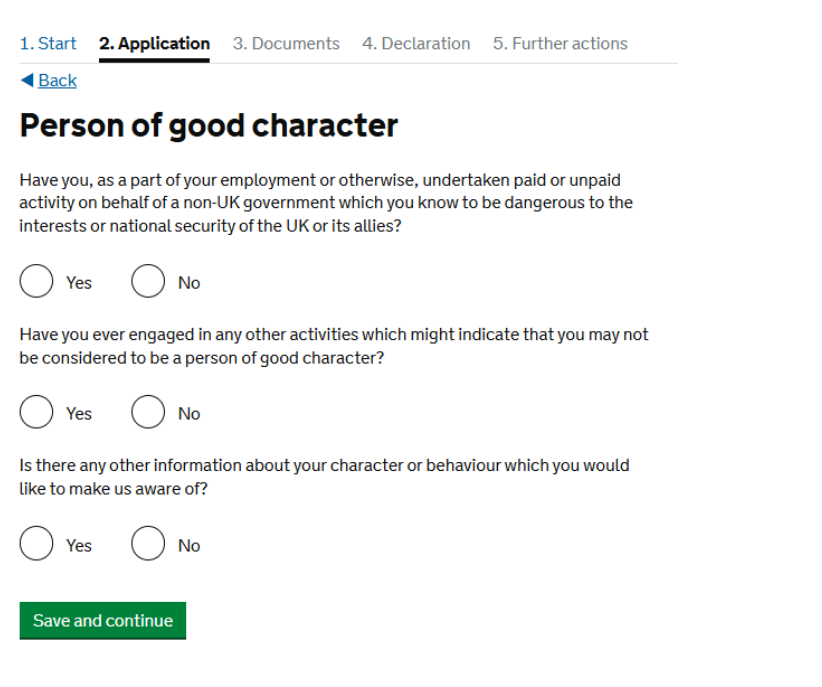

Якщо ваша відповідь "ТАК", надайте детальну відповідь у наступному запитанні.

### 36. Виберіть відповідний варіант і натисніть "Зберегти і продовжити".

>>>>

| Your employment history                                                                            |                                                                                      |
|----------------------------------------------------------------------------------------------------|--------------------------------------------------------------------------------------|
| Have you ever worked for any of the following types of organisation?                               |                                                                                      |
| Include information for any paid or unpaid work. Select all that apply.                            |                                                                                      |
| Armed Forces (career)                                                                              |                                                                                      |
| Armed Forces (compulsory national or military service)                                             |                                                                                      |
| Government (including Public or Civil Administration and non-military compulsory national service) |                                                                                      |
| Intelligence services                                                                              |                                                                                      |
| Security organisations (including police and private security services)                            |                                                                                      |
| Media organisations                                                                                |                                                                                      |
| Judiciary (including work as a judge or magistrate)                                                |                                                                                      |
| ✓ I have not worked in any of the jobs listed above                                                | Якщо ви працювали в будь-якій із цих сфер,<br>вкажіть інформацію про вашу посаду або |
| Save and continue                                                                                  | дати працевлаштування.                                                               |

- 37. Уважно перевірте свої відповіді, і якщо інформація правильна, натисніть "Зберегти і продовжити "
- 38. Зверніть увагу, що розділ «Ваше житло» є обов'язковим, ви не зможете продовжити свою заявку, якщо залишите його порожнім. **Additional information**

### Your accommodation

Provide more information on your UK accommodation. This must include:

- what type of accommodation your UK address is for example, a house, hotel, or mobile home
- · how many bedrooms there are in the accommodation
- how many people live at this accommodation, including you

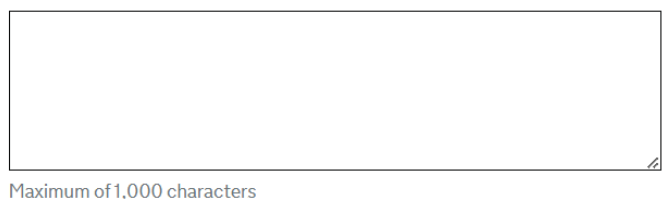

### Living outside the UK

If you have lived somewhere other than the UK or Ukraine since the start of your Ukraine Scheme permission, you must tell us:

- what countries you lived in
- how long you lived in each country
- what ties you have to the UK-for example, if you have family, property, a job, or study in the UK

Maximum of 1.000 characters

### For under 18 year olds

If you are under 18 years old and in education, you must tell us:

- the name of your school or college
- · the date you started studying at your school or college

>>>>

Maximum of 1.000 characters

Save and continue

39. Уважно перевірте свої відповіді, і якщо інформація правильна, натисніть "Продовжити".

Якщо вам потрібно виправити свою відповідь, натисніть "Змінити" поруч із запитанням, яке ви бажаєте оновити.

| 1. Start | 2. Application | <ol><li>Documents</li></ol> | <ol><li>Declaration</li></ol> | <ol><li>Further actions</li></ol> |
|----------|----------------|-----------------------------|-------------------------------|-----------------------------------|
|          |                |                             |                               |                                   |

< Back

.

### Check your answers

Check the information below before you continue to the next section.

| Personal information                              |               |
|---------------------------------------------------|---------------|
| Title                                             | <u>Change</u> |
| Given name(s)                                     |               |
| Family name                                       |               |
| Add another name                                  | Add           |
| Can we use this email address to contact Yes you? | Change        |

| Provide your telephone number | <u>Change</u> |
|-------------------------------|---------------|
| Provide your postal address   | <u>Change</u> |

| (address verified)                         | (address verified) |  |  |
|--------------------------------------------|--------------------|--|--|
| Is this where you live?                    |                    |  |  |
| When did you start living at this address? |                    |  |  |
| Addresses                                  |                    |  |  |
| Is this a UK address?                      | <u>Change</u>      |  |  |
|                                            |                    |  |  |

->>>>

Address

Continue

# Секція З - Документи

40. Якщо ви можете надати свій паспорт, поставте позначку біля опції «Паспорт, виданий в Україні».

Якщо не можете, вкажіть причину в текстовому полі.

Уважно прочитайте інформацію та натисніть «Зберегти та продовжити».

### Documents

### Mandatory documents

The passport issued by Ukraine for

If there is any evidence you cannot provide please explain why below and whether there is information you want us to consider.

Maximum of 500 characters

After you submit your application, you must provide your documents to our commercial partner.

You can upload supporting documents for your application online before attending your UKVCAS appointment. This is a straightforward process using your mobile phone or scanner connected to a computer and will ensure your appointment will be completed quickly.

Uploading documents is undertaken through our commercial partner's website and can be done by you or a representative on your behalf.

If you are unable to upload your documents prior to your appointment they can be uploaded at your appointment. There is no fee for this.

If you choose to use the assisted scanning service, all documents (originals or copies) need to be A4 size or you may be charged to make them suitable for scanning.

>>>>

If we require passports, you must take the originals to your appointment. If you have your self-uploaded copies on our commercial partner's website you must still take your original passports, but will not be charged for scanning.

Save and continue

# Секція 4 - Декларація

41. Прочитайте інформацію, поставте позначку та натисніть «Зберегти та продовжити".

# Conditions

If your application is successful you will be able to work, study and claim benefits. If your permission to stay ends and you do not make another application you may not be able to work, study or claim benefits, you may be charged for medical treatment and you may be removed from UK.

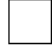

I confirm that I understand and accept these conditions

Save and continue

### 42. Виберіть відповідну опцію та натисніть на «Я приймаю вищезазначене ".

| 1. Start 2. Application 3. Documents <b>4. Declaration</b> 5. Further actions                                                                                     |
|----------------------------------------------------------------------------------------------------|
| ▲ Back                                                                                                    |
| Declaration                                                                                                    |
|                                                                                                    |
| By sending this application, you confirm that to the best of your knowledge and<br>belief the following is correct:                                               |
| <ul> <li>the information relating to the application</li> <li>the supporting evidence</li> </ul>                                                                  |
| I understand that the data I have given can be used as set out in the $\underline{privacy}\underline{policy}$                                                     |
| I consent to organisations, including financial institutions, providing information to the Home Office when requested in relation to this application.            |
| I have discussed with any other applicants that I am acting on behalf of, and confirmed that the contents of the application are correct and complete.            |
| l agree to the <u>terms and conditions</u> .                                                                                                    |
| I understand that if false information is given, the application can be refused and I may be prosecuted, and, if I am the applicant, I may be banned from the UK. |
| I confirm that:                                                                                                    |
| I am the applicant aged 18 or over                                                                                                    |
| I am the applicant aged under 18                                                                                                    |
| I am the parent or legal guardian of the applicant who is aged under 18 and completing and submitting the form on their behalf                                    |
| I am submitting the form on behalf of the applicant                                                                                                    |
| I accept the above                                                                                                    |

·>>>>

43. Уважно перевірте свої відповіді, і якщо інформація правильна, натисніть "Продовжити". Якщо вам потрібно виправити свою відповідь, натисніть "**Змінити**" поруч із запитанням, яке ви бажаєте оновити.

Зауважте, що ви не зможете змінити свої відповіді після того, як натиснете «Продовжити».

### **Check your answers**

| If your application is successful you will be<br>able to work, study and claim benefits. If your<br>permission to stay ends and you do not make<br>another application you may not be able to<br>work, study or claim benefits, you may be<br>charged for medical treatment and you may<br>be removed from UK. | I confirm that I understand and accept these conditions |               |
|----------------------------------------------------------------------------------------------------|---------------------------------------------------------|---------------|
| Declaration                                                                                                    |                                                         |               |
| I confirm that:                                                                                                    | I am the applicant aged 18 or over                      | <u>Change</u> |
| I                                                                                                    |                                                         |               |
| You will no longer be able to edit your                                                                                                    | answers after you click 'Continue'                      |               |
| You will no longer be able to edit your                                                                                                    | answers after you click 'Continue'                      |               |

>>>>

# Секція 5 — Подальші Дії

### 44. Натисніть «Зберегти та перейти до остаточних дій"

| 1. Start     | 2. Application     | 3. Documents       | 4. Declaration   | 5. Further actions |
|--------------|--------------------|--------------------|------------------|--------------------|
|              |                    |                    |                  |                    |
| Yo           | ou mus             | t conti            | nueto            | provide            |
|              | yc                 | our doc            | ument            | :S                 |
|              | What you have      | provided so far ha | s been submitted | successfully.      |
|              |                    | Reference          | number           |                    |
|              |                    |                    |                  |                    |
| Date of s    | ubmission          |                    |                  |                    |
| Name         |                    |                    |                  |                    |
| Applicati    | on                 | Apply for the      | Ukraine Scheme   | •                  |
| Your con     | firmation has bee  | en sent to         |                  |                    |
| Print co     | onfirmation        |                    |                  |                    |
| <b>(</b> ) Y | ou have a few mo   | ore steps before y | your application | will be complete.  |
| Save a       | nd continue to fir | naltasks           |                  |                    |

>>>>

45. Вам потрібно буде надати свої документи та біометричні дані, записавшись на прийом до UKVCAS. Уважно прочитайте інформацію та натисніть «Записатись на прийом".

| Furth                                        | ner actio                                                          | ns you m                                                       | ust com                                                      | olete                                                                         |                  |
|----------------------------------------------|--------------------------------------------------------------------|----------------------------------------------------------------|--------------------------------------------------------------|-------------------------------------------------------------------------------|------------------|
| here are<br><b>ot be su</b>                  | some more actio<br><b>ccessful</b> if you d                        | ons below that yo<br>o not complete t                          | u must complete.<br>ne mandatory act                         | Your application may ions.                                                    |                  |
| <b>1</b> anda                                | atory actio                                                        | ns                                                             |                                                              |                                                                               |                  |
| ttend ar                                     | appointment t                                                      | o provide your d                                               | ocuments and bi                                              | ometrics by                                                                   | Book appointment |
| ou must<br>ervices (<br>hotograp<br>ppointm  | book and attend<br>UKVCAS) to pro<br>oh). We will send<br>ent.     | l an appointment<br>vide your evidend<br>you a reminder a      | with UK Visa and<br>e and biometrics<br>fter this date if yo | Citizenship Application<br>(fingerprints and facial<br>u have not attended an |                  |
| ou can u<br>our UKV(<br>hone or s<br>omplete | pload supportin<br>CAS appointmer<br>scanner cannect<br>d quickly. | g documents for y<br>it. This is a straig<br>red to a computer | our application o<br>atforward process<br>and will ensure y  | nline before attending<br>s by using your mobile<br>our appointment will be   |                  |
| Iploading                                    | g documents is u                                                   | ndertaken throug                                               | gh our commercia                                             | l partner's website and                                                       |                  |

If you are unable to upload your documents prior to your appointment they can be uploaded at your appointment. There is no fee for this.

If you are under the age of 16, you must be accompanied by the responsible adult named on your application. You must both bring an acceptable form of ID. <u>Find out</u> more information here.

To book your appointment, you may need to provide the following information:

### Name: Unique application number:

### **Optional actions**

### Download your supporting documents checklist

You can <u>download a copy of your supporting documents checklist</u>. This document will only be available to download until

### Download a copy of your application form

You can <u>download a copy of your application form</u> for your records. You do not need to take this to your appointment. This document will only be available to download until

### What happens next?

UK Visas and Immigration will prioritise your application and it will be assessed as soon as possible.

To keep your information safe and protect your privacy, you will not be able to view this page after

Take a short survey to help us improve the service

### Sign out

# 46. Натисніть "**Продовжити".** Ви будете перенаправлені на веб-сайт партнера UKVI (контакт TLS), щоб записатися на прийом.

 1. Start
 2. Application
 3. Documents
 4. Declaration
 5. Further actions

 Back

 Book your appointment

 You are about to be transferred to our commercial partner's website to book your

appointment. You can return to your application until by logging in via the link sent in your submission confirmation email.

Your application may not be successful unless you complete all mandatory actions on the previous page. You must return to the previous page to complete any mandatory actions before continuing.

>>>>

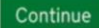

->>>>

# Секція 6 - BOOKING YOUR APPOINTMENT WITH UKVCAS

Якщо вам порадили підтвердити свою особу у візовому центрі, дотримуйтеся вказівок «Запис на надання біометричних даних в TLS» або натисніть <u>тут</u>.